#### Step 14 : Parts List Continued

AC02 - 047 Tactile switch with 50mm stainless steel bezel and Red insert (Hot)

AC02 - 046 Tactile switch with 50mm stainless steel bezel and Blue insert (Cold)

SH00 - 001 Shower Sensor

AC02 - 040 Anti vandal WC wave on sensor with 50mm stainless steel bezel

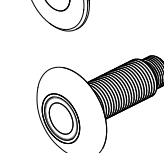

The following sensors are specifically designed for use with the High Security basin and backplate.

VR00 - 002 Wave on sensor for backplates with Red insert (Hot)

VR00 - 001 Wave on sensor for backplates with Blue insert (Cold)

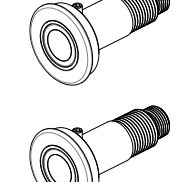

#### Head Office

Dart Valley Systems Ltd Kemmings Close, Long Road, Paignton, Devon TQ4 7TW UK

#### **Contact Details**

t:+44 (0) 1803 529021 f: +44 (0) 1803 559016 e:techsupport@dartvalley.co.uk w:www.dartvalley.co.uk

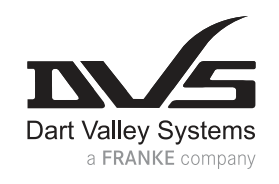

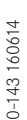

VR00 - 006 Push sensor for backplates with Red insert (Hot)

VR00 - 005 Push sensor for backplates with Blue insert (Cold)

Sanitaryware alternatives are detailed in our catalogue.

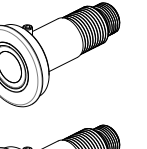

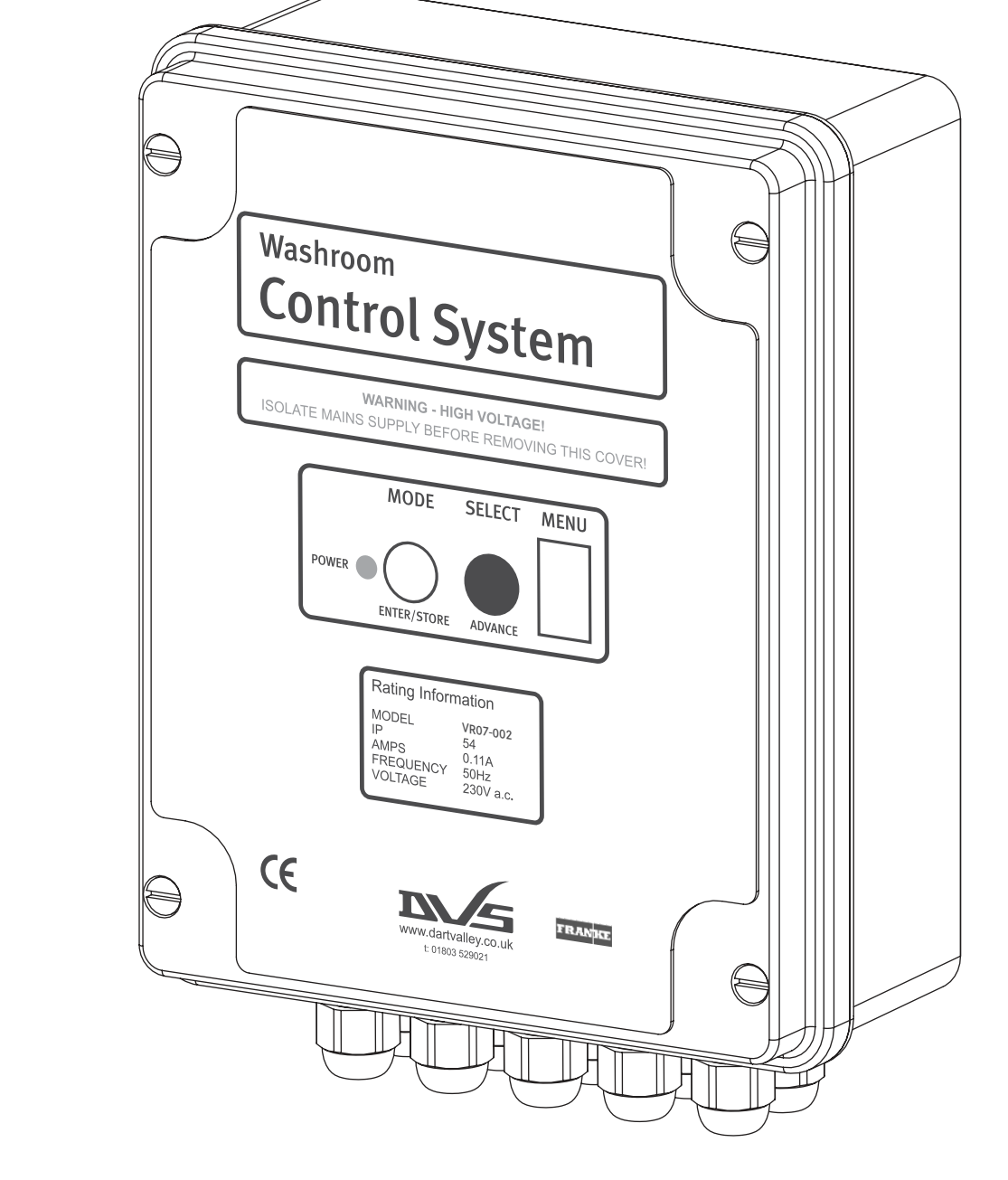

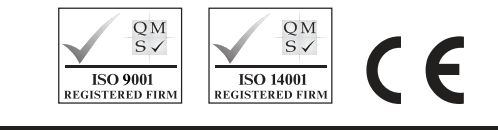

Dart Valley Systems | Kemmings Close | Long Road | Paignton | Devon | TQ4 7TW | UK T +44 (0)1803 529 021 | F +44(0)1803 559 016 | www.dartvalley.co.uk | techsupport@dartvalley.co.uk

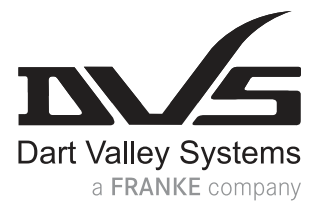

# Washroom Control System Installation & Operating Instructions

#### Step 1: Safety First

These instructions relate to the use of the Washroom Control System only, any external or 'add-on' parts will be supplied with separate instructions.

It is recommended that the electrical part of the installation be carried out by a qualified electrician in accordance with the latest electrical regulations. It is also recommended that any plumbing is carried out by a qualified plumber.

This is a sophisticated electronic device which must be installed correctly to perform correctly.

If the appliance is used by persons (including children) with reduced physical, sensory or mental capabilities, or lack of experience and knowledge, they must be given adequate supervision or instruction concerning use of the appliance by a person responsible for their safety.

Children should be supervised to ensure that they do not play with the appliance.

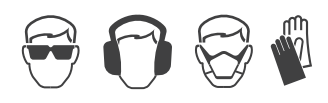

**IMPORTANT:** Please read these instructions carefully and follow each stage in order!

#### Step 2 : Parts

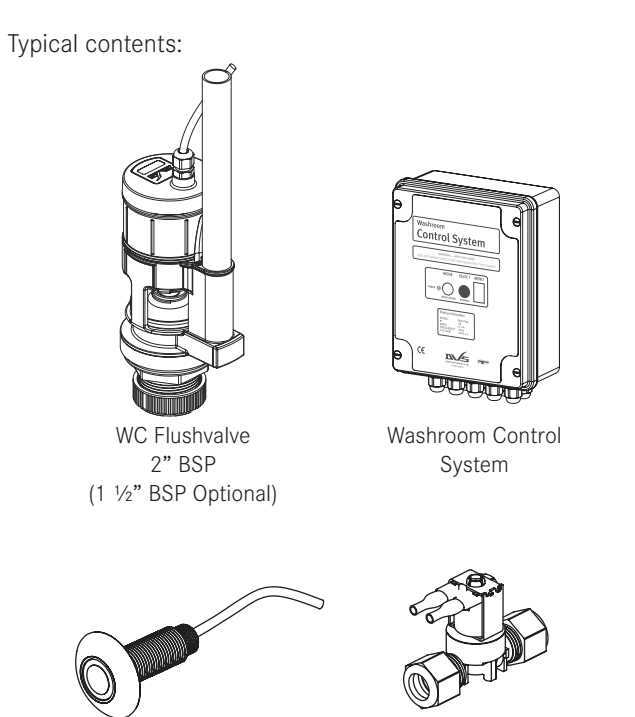

Anti-Vandal Sensor x 3

Solenoid Valve x 2

\*Not to scale

Instruction Manual x 1

## Step 3 : Siting

The control unit should be located in a dry location and not exposed to dirt, dust or damp. The unit should be accessible when required, but not within easy general reach of unauthorised persons.

It will be necessary to make adjustments and service the control unit after installation, and in the future. Secure access areas and duct spaces are recommended.

The control unit is not designed for direct surface mounting into washroom areas. Never open the cover with the supply live.

The routes that cables will take when connecting external equipment to the control unit should also be planned at this stage.

- 1. High Security Basin
- 2. Solenoid Valve
- TMV Thermostatic Mixing Valve 3.
- 4. Control Box
- 5. WC Flushing Sensor
- WC Flushvalve and Concealed Cistern 6.
- 7. Side in-fill (optional)
- High Security WC Pan 8.

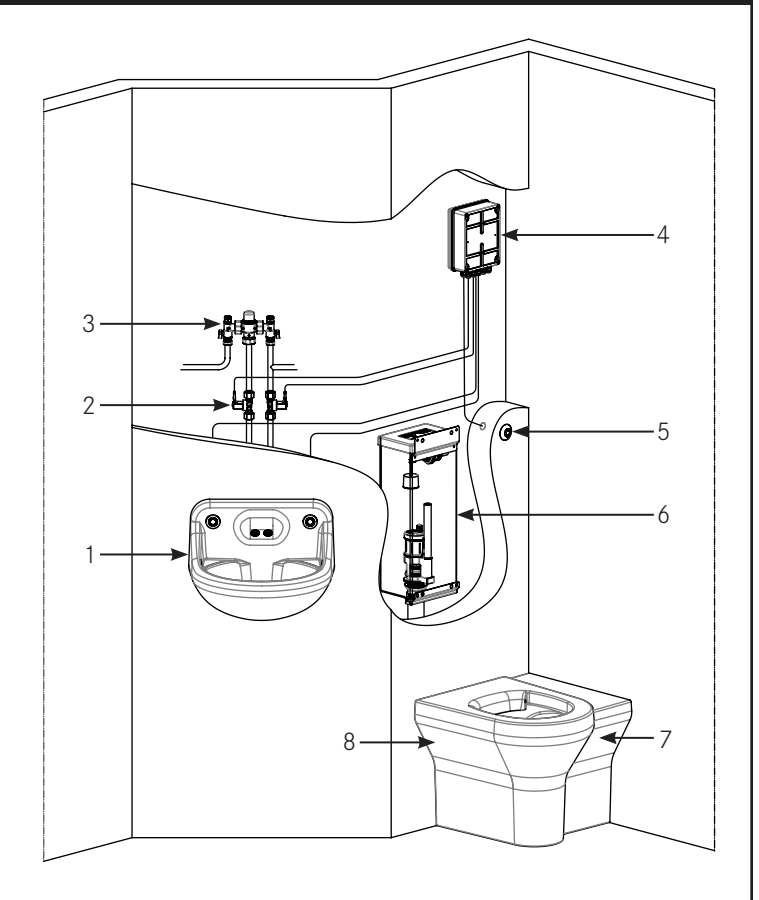

## Step 12 : Chlorination

A Chlorination cycle can be initiated from the front panel by pressing and holding the 'SELECT' button for approximately 2 seconds during normal use.

All current operations will be stopped. The shower, hot and cold valves will open for 2 minutes and in the final 5 seconds the flushvalve will open.

When all valves close normal operation will resume.

Repeat if further chlorination is required.

## Step 14 : Parts List

The following parts are compatible with the VR07 - 002 Washroom Control System. The actual parts supplied will vary according to the detail of the kit you have ordered.

VR07 - 002 Washroom Control System

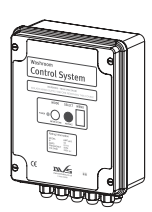

AC04 - 016 Key switch for Washroom Control System

WC01 - 023 Slimline flushvalve with in-built overflow (2 inch base)

Slimline flushvalve with in-built

overflow (1 1/2 inch base)

WC01 - 022

## Step 13 : End of Life Disposal

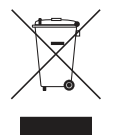

The use of this crossed out wheeled bin logo indicates that this product needs to be disposed of separately to any other household waste.

Within each of the European Union member countries, provisions have been made for the collection and recycling of unwanted electrical and electronic equipment. Outside of the EU it will be necessary to dispose of this product at your local community waste collection or recycling centre.

In order to help preserve our environment we ask that you dispose of this product correctly.

Please contact your local city council for collection centre details.

AC17 - 009 12 volt normally closed valve

AC17 - 047 4 in 1 thermostatic mixing valve

VR01 - 030 High security basin with integrated backplate

VR01 - 010 High security WC pan

#### Other options:

VR01 - 017 Wall hung WC pan

VR01 - 011 Disabled height WC pan

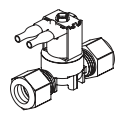

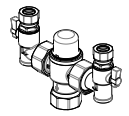

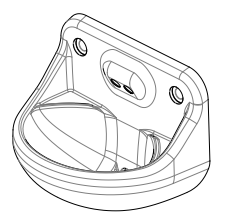

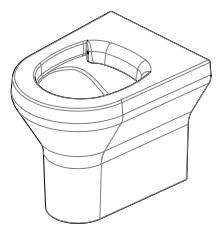

#### Step 10 : Lock Out Step 9 : Automatic Purge Step 4 : Control Box - Board Layout 1. Shower Valve Output The automatic purge is enabled through the Front Panel The Lock Out feature is enabled through the Front Panel 2. Cold Water Valve Output Menu. The default setting is disabled. See 'Customising Menu. The default setting is disabled. See Customising 3. Hot Water Valve Output Settings' Section 7 and Menu Settings guide Section 8 for Settings Section 7 and Menu Settings guide Section 8 for 4. Flushvalve Output instructions on how to enable this feature. instructions on how to enable this feature. Shower Valve Sensor Input 5. 6. Cold Water Valve Sensor Input When the purge feature is enabled each channel When enabled the system monitors each channel 7. Hot Water Valve Sensor Input (Flushvalve, Hot and Cold Water and Shower) independently (Flushvalve, Hot and Cold Water and Shower) is 8. Flushvalve Full Flush Sensor Input independently monitored. in blocks of 15 minutes. 9. Flushvalve Half Flush Sensor Input 10. Lockout Set / Reset Sensor Input If a channel has been inactive for 24 hours a single If 4 operations of a single channel are carried out within 11. Fuse T160mA | 250v operation of that channel will be carried out. that 15 minute block the system will lock out that particular 12. Mains Supply channel for the remainder of that block. 13. Expansion Terminals When a purge operation is carried out the time used for that 14. Lid Display Panel Connection operation will be the time set in the menu. 15. Secondary Fuse TR5 F500mA Recommended - Sensor Cable Entry (front row conduits) and Valve Cable Entry (back row conduits). Safetv CAUTION! 220-240V A.C. • NEVER open the cover with the supply live. DO NOT extend cables.

- DO NOT leave badly fitted cables.
- DO NOT leave slack cables in the enclosure.
- DO NOT interfere with the mains flex.
- DO check all cables and connections. •
- DO ask for advice if /when necessary

## Step 5 : Fixing and Wiring

The unit should be securely fixed in a suitable location in a vertical orientation, so that the front label is read correctly.

Remove lid and detach connection plug to expose four fixing holes around the edge of the enclosure. These holes allow the fastening of the unit without removing the printed circuit board. Mark the wall through these fixing holes and fix the control unit with suitable fixings.

The mains supply should NOT be initiated until all external equipment has been installed and wired.

Connect the mains supply lead to a 230V a.c. supply via a fused spur, the fuse rating should be 3 Amps.

Always read instructions supplied with external components and ensure that only the supplied equipment is connected to the control box.

Valve cables should enter the enclosure from the top row of cable glands. The sensor cables should enter the enclosure through the bottom row of cable glands. Keep all connections tidy and do not allow cable to finish or hang in the transformer area.

## Step 11: Optional Key Switch - Cancel and Reset

The optional key switch is used to cancel, disable and reset all options and needs to be ordered separately.

When key switch is ON for approximately 2 seconds all current operation is cancelled, all lockouts are cleared and purging is reset.

Normal operation is resumed by turning the key switch off.

The cancel feature is only available during 'normal' use, not during any other program routine.

#### Wiring Guide

Connect the blue and brown lead from the key switch to the correct position on the connector plug as illustrated in the diagram.

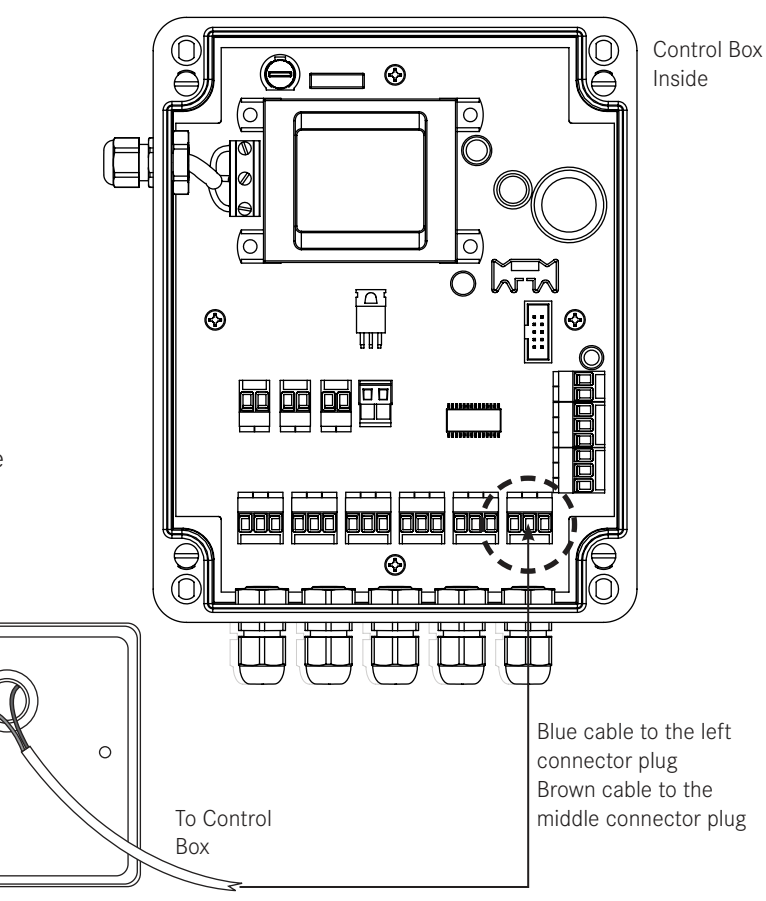

0

Ensure the LED is extinguished before entering the enclosure.

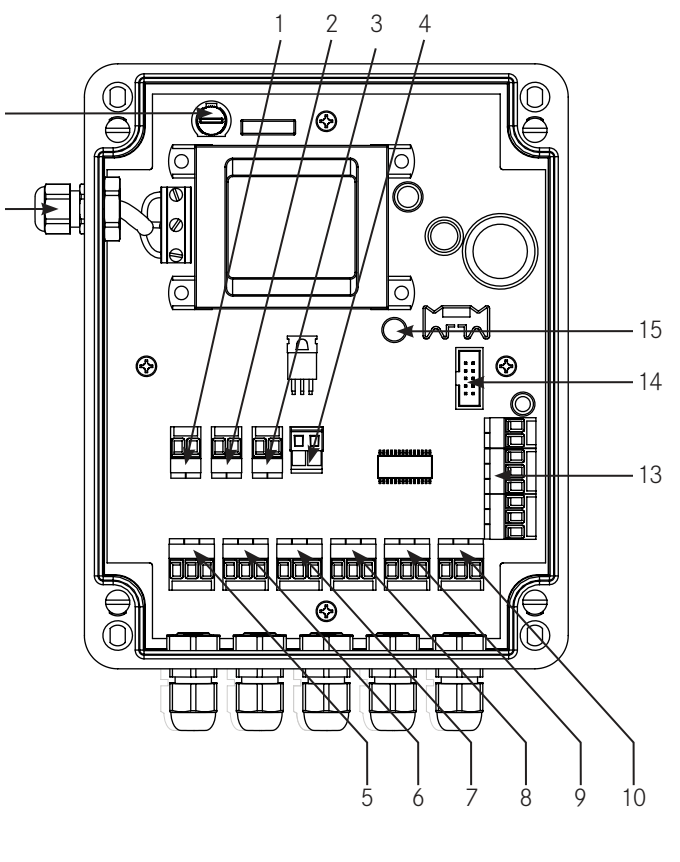

It is recommended that each cable is fed through the relative cable gland into the enclosure; the cable can then be pulled out towards the fitter to allow the plug to be fitted. The plug is disconnected from the mating socket, when wiring external equipment to the plug, double check positions with the plug orientation as the plug only fits one way!

When each plug has been wired the cable can be pulled back through the cable gland, and the plug re-connected to the corresponding socket. Allow space in the centre of the enclosure for the lid display connection. Cables should not be left to torte or slack.

#### Safety

- CAUTION! 220-240V A.C.
- NEVER open the cover with the supply live.
- DO NOT extend cables.
- DO NOT leave badly fitted cables.
- DO NOT leave slack cables in the enclosure.
- DO NOT interfere with the mains flex.
- DO check all cables and connections.
- DO ask for advice if/when necessary.

When all connections are made and checked, replace the lid and secure.

#### Step 6 : Power On

After all external equipment is installed, the mains supply can be connected.

When connecting to mains always make sure that the lid is tightly closed and secure.

NEVER open the cover with the supply live.

When the control unit is first powered on, an 8 symbol appears in the LED display followed by a 1 and then a further  ${f 8}$  The function LED will then flash once and the 8 symbol turn off. The function LED then turns on as the flushvalve charges. Once the charging is complete the function light flashes during normal operation unless the flushvalve is charging during which the function light remains on.

To save on commissioning time, the control unit will load default settings to enable the system to be used immediately. These settings are;

Flushvalve open time: Cold water on time: Hot water on time: Shower on time: Purge and lockout:

15 seconds 15 seconds 1 minute Disabled

4 seconds

## Step 7 : Customising Settings

To customise the individual settings, the user can enter the setting menu. Press and hold the MODE button for up to 10 seconds until an F symbol appears.

The settings can only be moved in the set sequence, which is shown on stage 8 of these instructions.

Pressing the MODE button sequences through the various MODE settings. Options for each MODE setting are selected by pressing the SELECT button. Once the required option is selected the next MODE setting is accessed by pressing the MODE setting twice.

If no buttons are pressed within 20 seconds all alterations are lost and settings remain unchanged.

If changes are made by mistake, the user should wait for 20 seconds. This will abandon all changes and the menu will exit.

If you intend to save any changes whilst in the menu, be sure to go to the - symbol at the end of the sequence. Press and hold the SELECT button to save the changes.

It is recommended that the user enters the menu and moves through the various settings without making any adjustments to familiarise themselves with the system.

1. LED

|

Washroom

**Control System** 

ATE MAINS SUPPLY REFORE REMOVING THIS

MODE

SELECT

MENU

2. MODE (Cycles through Modes)

Œ

⊜

- 3. SELECT (Cycles through Mode options)
- 4. LED Display

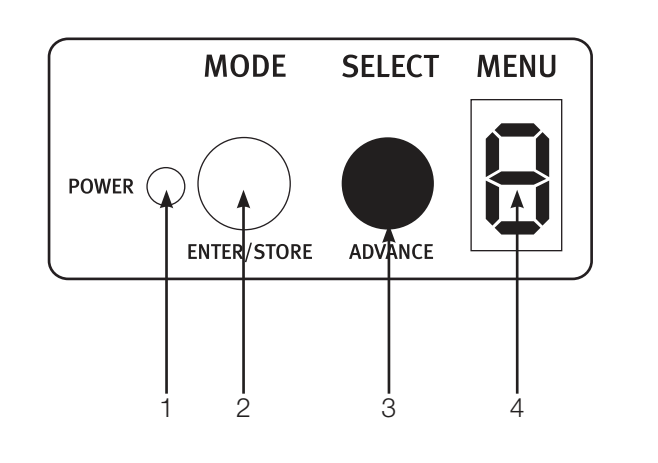

| Step 8 : Final Stage - Menu Settings Guide |                                                                                                    |        |
|--------------------------------------------|----------------------------------------------------------------------------------------------------|--------|
|                                            | Press SELECT to view and change settings                                                                  |        |
| F                                          | FLUSHVALVE SETTINGS<br>Setting: 1- 6 seconds                                                              |        |
|                                            | DEFAULT: 4 seconds                                                                                        | T      |
| Ь                                          | FLUSHVALVE FINE TUNING SETTINGS<br>Setting: 1 - 9 tenths second                                           | V<br>V |
|                                            | DEFAULT: 0 tenths                                                                                         |        |
|                                            |                                                                                                    |        |
| Ľ                                          | COLD WATER ON/OPEN TIME<br>Setting: 1-9 seconds + 10 second offset                                        | т      |
|                                            | DEFAULT: 5 (equalling 15 seconds)                                                                         | V      |
| Н                                          | HOT WATER ON/OPEN TIME<br>Setting: 1-9 seconds + 10 second offset                                         | w<br>h |
|                                            | DEFAULT: 5 (equalling 15 seconds)                                                                         | d      |
|                                            |                                                                                                    |        |
| 5                                          | SHOWER ON/OPEN TIME<br>Setting: 1-3 minutes                                                               | T<br>S |
|                                            | DEFAULT: 1 minute                                                                                         | s<br>s |
|                                            |                                                                                                    |        |
| Ρ                                          | PURGE AUTOMATIC<br>Setting: 0 - Disable, 1 - Enable                                                       |        |
|                                            | DEFAULT: 0 (Disabled)                                                                                     |        |
| L                                          | OPERATIONS LOCKOUT<br>Setting: 0 - Disable, 1 - Enable                                                    |        |
|                                            | DEFAULT: 0 (Disabled)                                                                                     |        |
|                                            |                                                                                                    |        |
| Ц                                          | UTILITY OPTIONS<br>Setting: 0 = Disable 1 = Enable                                                        |        |
|                                            | DEFAULT: D (Disabled)                                                                                     |        |
| ർ                                          | RESTORE DEFAULTS<br>Press and hold SELECT button until the green LED comes o<br>restore default settings. | n to   |

SAVE CHANGES -Press and hold SELECT button until the green LED comes on to save changes.

Please Note: The operations lockout is over a 15 minute period

 $\ominus$ 

 $\Theta$ 

Typically used with NC01 - 023 or WC01 - 022 WC Flushvalve

ypically used with /R01 - 030 high security wash basin vith in-built not and cold sensors and spouts.

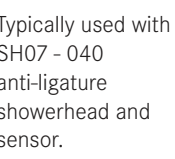

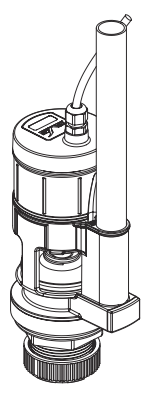

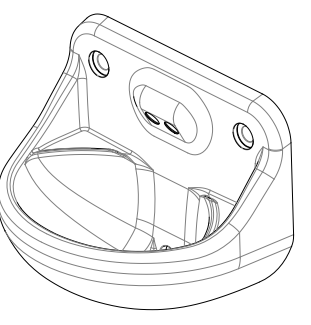

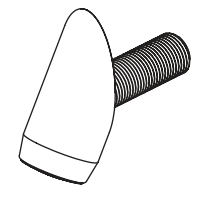